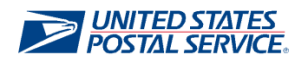

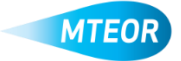

## **Create Standing Request Template**

MTEOR is a fast, convenient way to place MTE orders online. Click <u>here</u> to visit the MTEOR webpage for additional information.

- 1. Login into MTEOR and select the delivery address/facility
- 2. Click "Select Action" button from your MTEOR Dashboard, then select "Create New Standing Request Template"

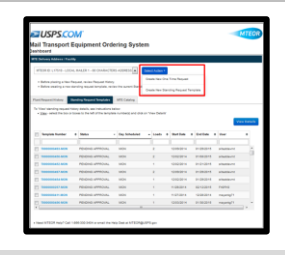

3. Select a Plant for your MTE standing requests in step 1, then click "Next"

You can save your selections by check Make Default for Future Requests

4. Confirm your Point of Contact information in step 2, then click "Next"

*This information will be pre-populated with your information, but can be edited if needed* 

- 5. Select the start and end date for your standing request template in step 3
- 6. Select the MTE type and quantity you want to request for the days of the week
- 7. Click "Next" once you are done

Use "Other MTE" to request MTE that is not on the list

8. Complete the standing request template by agreeing to the Terms and Conditions and hitting "Submit" in step 4

You may include any global comment under "Additional Comments"

9. You will see a success screen if your standing request template is submitted successfully!

Once a standing request template has been submitted, it shows on you MTEOR Dashboard in a "Pending Approval" status. Postal Plants will review each standing request template

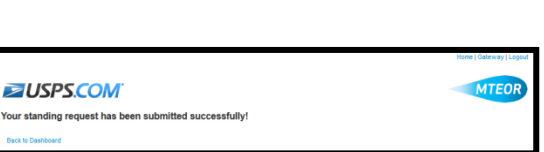

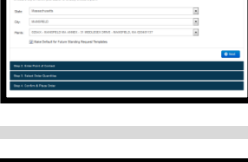

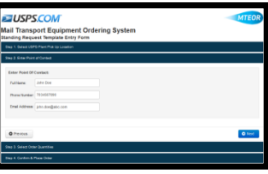

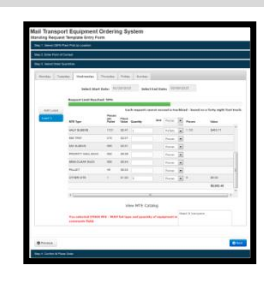

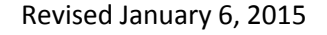

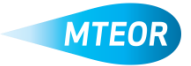